# MSIS Data Quality-End of Year (EOY) Requirements

### LaDewayne Harris & Dr. Melissa Levy-Jackson

Homeless Education Coordinator & EL/Immigrant Coordinator

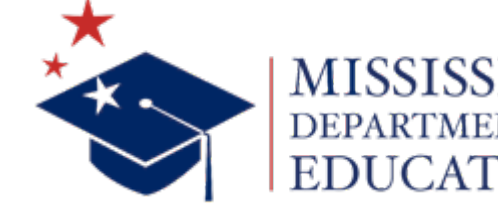

May 4, 2022

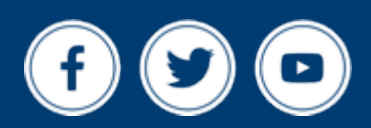

mdek12.org

# VISION

To create a world-class educational system that gives students the knowledge and skills to be successful in college and the workforce, and to flourish as parents and citizens

# MISSION

To provide leadership through the development of policy and accountability systems so that all students are prepared to compete in the global community

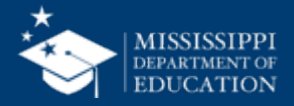

**ALL** Students Proficient and Showing Growth in All Assessed Areas

**EVERY** School Has Effective Teachers and Leaders

4

**EVERY** Student Graduates from High School and is Ready for College and Career **EVERY** Community Effectively Uses a World-Class Data System to Improve Student Outcomes

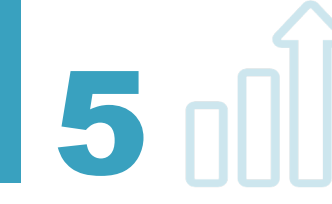

☆ ○△ 3 **EVERY** Child Has Access to a High-Quality Early Childhood Program

**EVERY** School and District is Rated "C" or Higher

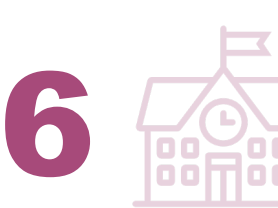

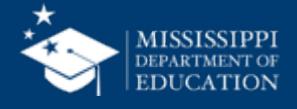

# Session Overview

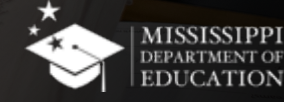

- Please mute yourself unless you have a question to reduce background noise
- Please cut the camera off to save bandwidth to reduce technical glitches
- Please ask questions throughout the presentation via chat or "raise hand" feature

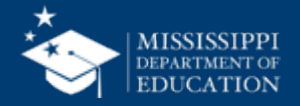

### "Raise Hand" Feature

Just select Show reactions in the meeting controls, and then choose Raise your hand . Everyone in the meeting will see that you've got your hand up.

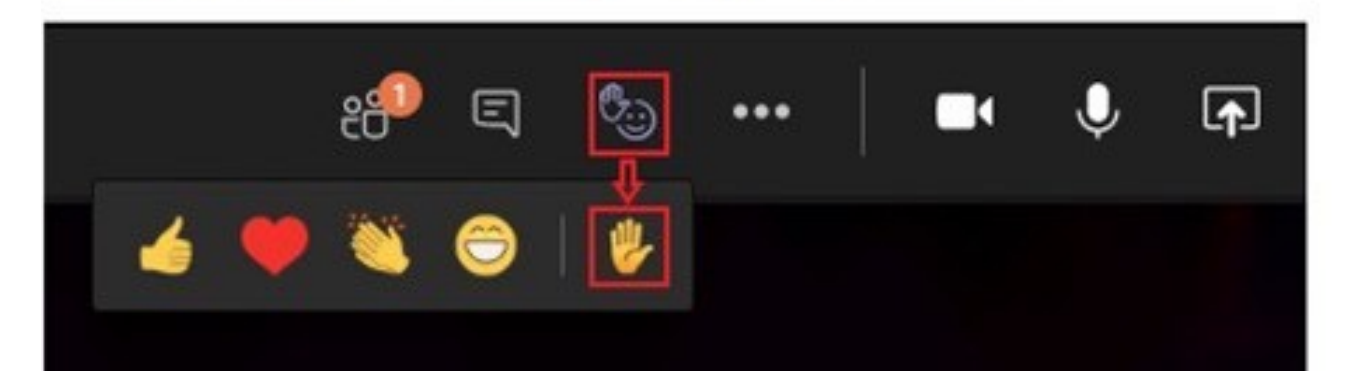

### "Chat" Feature

| •••   | Equitable Services I | Presentatio | 'n             |    |     |   |   |          |         |
|-------|----------------------|-------------|----------------|----|-----|---|---|----------|---------|
| 35:33 | Request control      | රි          | <del>[</del> ] | ٥. | ••• | × | Ņ | <b>↑</b> | • Leave |
|       |                      |             |                |    |     |   |   | -        |         |

• To use the **chat** feature in Teams, simply click the "Chat" icon. The **chat box** will appear on the right. Type your message in the chat box and click the "Send" icon to send your question.

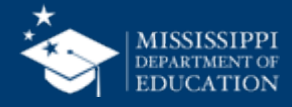

- The goal of this session is to provide LEAs specific information to ensure data quality is accurate and timely.
- Our objective is to help improve data quality within the Mississippi Student Information System (MSIS) that is reported and uploaded by 100%.

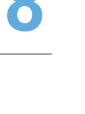

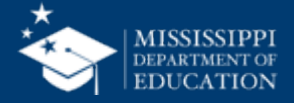

#### Agenda

- Homeless Module LaDewayne Harris
- English Learners Module Dr. Melissa Levy-Jackson
- Immigrants Module Dr. Melissa Levy-Jackson
- Questions

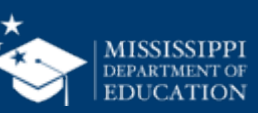

# Homeless Module

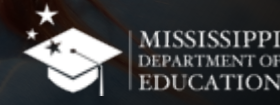

### **MSIS – Homeless Module**

Accessing the Homeless Module in MSIS

- 1. Select Modules from the MSIS Main Screen
- 2. Next select Federal Programs from the drop box.
- 3. Finally select Homeless from the Federal Programs drop box.

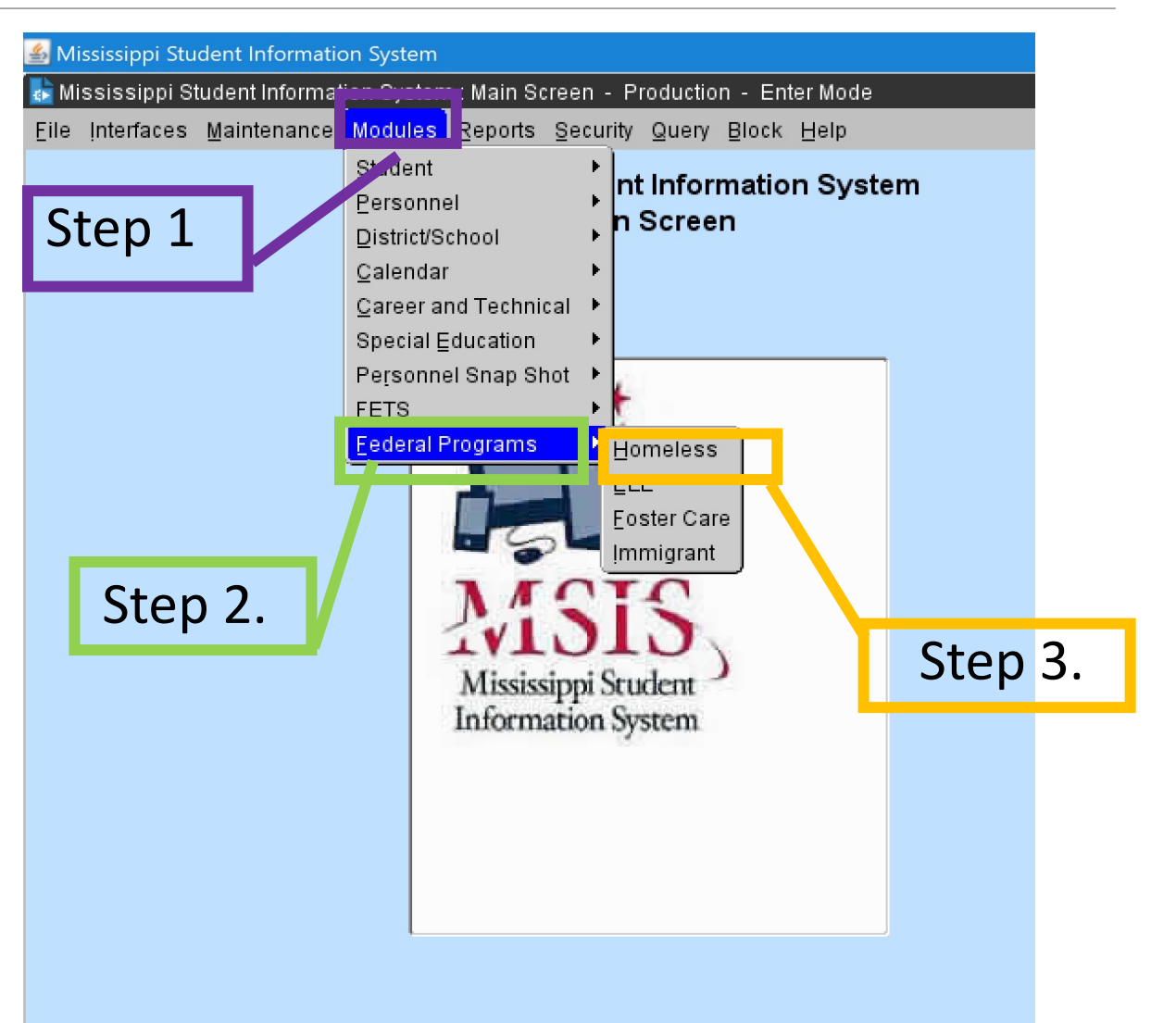

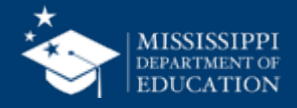

#### **Homeless**

• The indicator in SAP is selected as "Y" and the student's information populates on the homeless screens after the district has approved the MSD file sent to MDE.

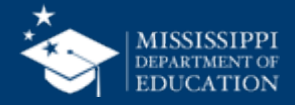

- Each Homeless student must be marked "Title I Homeless" in your SAP for each month they are considered Homeless.
- All students identified as "Homeless" retain the identification for the entire school year.
- This ensures the students being labeled Homeless in MSIS for those months.

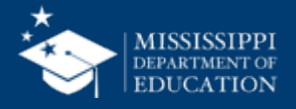

#### **MSIS – Homeless Module**

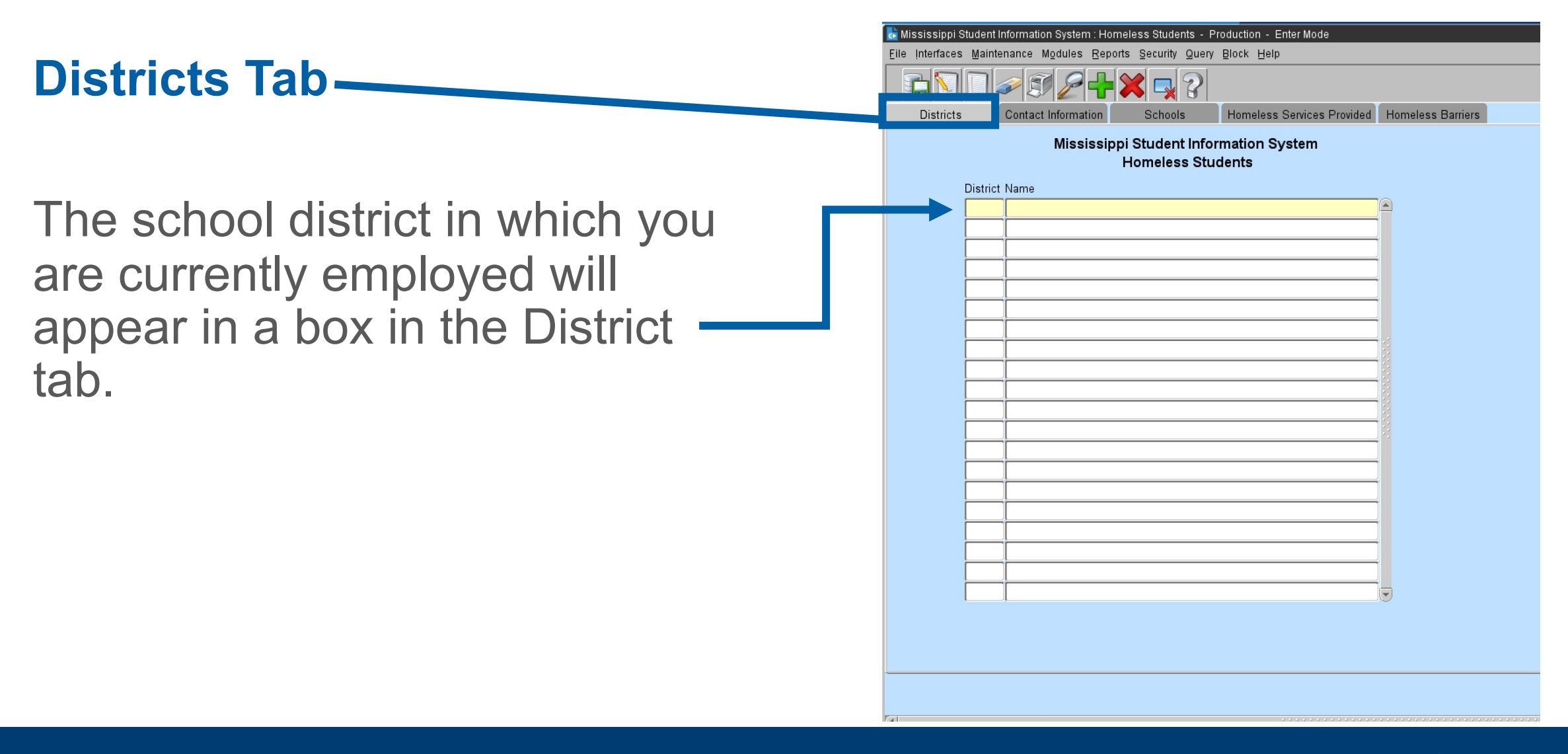

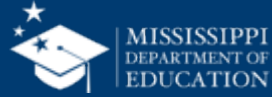

#### **MSIS – Homeless Module**

| sissippi Student Information System : Homeless Students - Production - Enter Mode<br>Interfaces Maintenance Modules Reports Security Query Block Help | Contact     |
|----------------------------------------------------------------------------------------------------|-------------|
| Districts Contact Information Schools Hampless Services Provided Hampless Barriers                                                                    |             |
| Mississippi Student Information System<br>Homeless Students                                                                                           |             |
| District Name                                                                                                    |             |
| [Select School Year]                                                                                                    | Please co   |
| School Year                                                                                                    | of this scr |
| Enter Contact Information J                                                                                                    |             |
| Federal Program                                                                                                    |             |
| Position / Title                                                                                                    |             |
| Felephone Number                                                                                                    |             |
| E-Mail Address                                                                                                    | The Fede    |
| First Name Last Name                                                                                                    |             |
|                                                                                                    | Director a  |
| Telephone Number                                                                                                    |             |
| E-Mail Address                                                                                                    | l iaison in |
|                                                                                                    |             |
|                                                                                                    | required    |
|                                                                                                    | required.   |
|                                                                                                    | -           |
|                                                                                                    |             |

### **Contact Information Tab**

Please complete all sections of this screen.

The Federal Programs Director and Homeless Liaison information is required.

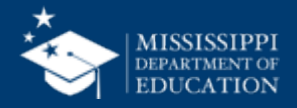

#### Schools Tab Mississippi Student Information System : Homeless Students - Production - Enter Mode Maintenance Modules Reports Security Query Block Help This tab displays all schools in Homeless Services Provided Homeless Barriers Schools Mississippi Student Information System the district. **Homeless Students** District Name School [District Total Monthly Counts] M5 M6 M7 M1 M2 M3 M4 M8 M9 M10 Select School **District Total Monthly Counts** are the number of students identified monthly in the SAP in the entire district as Homeless.

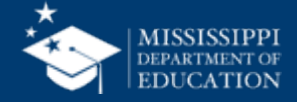

### Homeless Services Provided Tab

**REQUIRED** completion for all identified homeless students

| Districts                                                            | Contact Information Scree                                                                                                    | 0015               | Homeless Services Provided | Homele                               | ss Barriers                                                     |                                         |                                      |                                       |                                     |                                |                              |                               |                      |        |    |     |    |    |    |    |
|----------------------------------------------------------------------|----------------------------------------------------------------------------------------------------|--------------------|----------------------------|--------------------------------------|-----------------------------------------------------------------|-----------------------------------------|--------------------------------------|---------------------------------------|-------------------------------------|--------------------------------|------------------------------|-------------------------------|----------------------|--------|----|-----|----|----|----|----|
|                                                                      | Mississippi Stude<br>Homel                                                                                                    | ent Inf<br>ess Si  | ormation System<br>tudents |                                      |                                                                 |                                         |                                      |                                       |                                     |                                |                              |                               |                      |        |    |     |    |    |    |    |
| District                                                             |                                                                                                    | S                  | chool                      |                                      |                                                                 | Sc                                      | hool Y                               | ear                                   |                                     |                                |                              |                               |                      |        |    |     |    |    |    |    |
| 4820 ABE                                                             | RDEEN SCHOOL DIST                                                                                                    |                    |                            |                                      |                                                                 |                                         |                                      |                                       |                                     |                                |                              |                               |                      |        |    |     |    |    |    |    |
| Check the a                                                          | ppropriate services provided:                                                                                                    |                    |                            |                                      | First<br>Month of                                               | 4 0                                     | 2                                    |                                       | F                                   | c                              | 7                            |                               | 0 4                  | <br>10 | 42 | 4.4 | 45 | 10 | 47 | 10 |
| MSISID                                                               | First Name                                                                                                    |                    | Last Name                  | Grade                                | Service                                                         |                                         | 3                                    | 4                                     | 5                                   | Б                              | É                            | 0                             | 9 1                  | 12     | 13 | 14  | 15 | 16 |    |    |
|                                                                      |                                                                                                    |                    |                            |                                      |                                                                 |                                         |                                      |                                       |                                     |                                |                              |                               |                      |        |    |     |    |    |    |    |
|                                                                      |                                                                                                    |                    |                            |                                      |                                                                 |                                         |                                      |                                       |                                     |                                |                              |                               |                      |        |    |     |    |    |    |    |
|                                                                      |                                                                                                    |                    |                            |                                      |                                                                 |                                         |                                      |                                       |                                     |                                |                              |                               |                      |        |    |     |    |    |    |    |
|                                                                      |                                                                                                    |                    |                            |                                      |                                                                 |                                         |                                      |                                       |                                     |                                |                              |                               |                      |        |    |     |    |    |    |    |
|                                                                      |                                                                                                    |                    |                            |                                      |                                                                 |                                         |                                      |                                       |                                     |                                |                              |                               |                      |        |    |     |    |    |    |    |
|                                                                      |                                                                                                    |                    |                            |                                      |                                                                 |                                         |                                      |                                       |                                     |                                |                              |                               |                      |        |    |     |    |    |    |    |
|                                                                      |                                                                                                    |                    |                            |                                      |                                                                 |                                         |                                      |                                       |                                     |                                |                              |                               |                      |        |    |     |    |    |    |    |
|                                                                      |                                                                                                    |                    |                            |                                      |                                                                 |                                         |                                      |                                       |                                     |                                |                              |                               |                      |        |    |     |    |    |    |    |
|                                                                      |                                                                                                    |                    |                            |                                      |                                                                 |                                         |                                      |                                       |                                     |                                |                              |                               |                      |        |    |     |    |    |    |    |
|                                                                      |                                                                                                    |                    |                            |                                      |                                                                 |                                         |                                      |                                       |                                     |                                |                              | _                             |                      |        |    | _   |    | _  | _  |    |
| 1 - Addressin<br>2 - Assistanc<br>3 - Before-, ai<br>4 - Clothing to | g needs related to domestic violend<br>e with participation in school progra<br>ter-school, mentoring, summer pro<br>o meet a school requirement | ce<br>ams<br>grams | Services Provided          | 10 - C<br>11 - P<br>12 - R<br>13 - R | btaining or t<br>arent educa<br>eferrals for i<br>eferral to ot | transfe<br>ition re<br>medic<br>her pro | erring<br>elated<br>al, der<br>ogram | record<br>to rigi<br>ntal, a<br>s and | s nec<br>nts an<br>nd oth<br>servic | essar<br>d reso<br>er he<br>es | y for e<br>ources<br>alth se | enrolln<br>s for c<br>ervice: | nent<br>nildren<br>s |        |    |     |    |    |    |    |

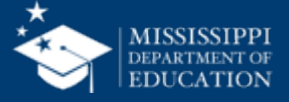

# First Month of Service

### REQUIRED

Enter a number 1-9 for each student (first month of service is the month the student was identified as homeless)

| File Interfaces Maintenance Modules Reports Security Query Block Help                                                                                                    |                                                                                                    | First Month of Service is the                                                                                                    |
|----------------------------------------------------------------------------------------------------|----------------------------------------------------------------------------------------------------|----------------------------------------------------------------------------------------------------|
| Districts Contact Information Schools Homeless Services Provided                                                                                                    | lomeless Barriers                                                                                                    | reporting month which the                                                                                                    |
| Mississippi Student Information System<br>Homeless Students<br>District School<br>4820 ABERDEEN SCHOOL DIST                                                                                                    | School, ear                                                                                                    | data were submitted to                                                                                                    |
| Charle the annualized annual and interview                                                                                                    | First                                                                                                    | word in the state of the second second secon |
| MSIS ID First Name MI Last Name                                                                                                    | Grade Service 1 2 3 4                                                                                                    | 5 6 7 8 9 10 11 12 13 14 15 16 17 18                                                                                                    |
|                                                                                                    |                                                                                                    |                                                                                                    |
|                                                                                                    |                                                                                                    |                                                                                                    |
|                                                                                                    |                                                                                                    |                                                                                                    |
|                                                                                                    |                                                                                                    |                                                                                                    |
|                                                                                                    |                                                                                                    |                                                                                                    |
|                                                                                                    |                                                                                                    |                                                                                                    |
|                                                                                                    |                                                                                                    |                                                                                                    |
|                                                                                                    |                                                                                                    |                                                                                                    |
|                                                                                                    |                                                                                                    |                                                                                                    |
|                                                                                                    |                                                                                                    |                                                                                                    |
|                                                                                                    |                                                                                                    |                                                                                                    |
| Addressing needs related to domestic violence     Assistance with participation in school programs     Before-, after-school, mentoring, summer programs     Clothing to meet a school requirement     Coordination between schools and agencies     Counseling     7 - Early childhood programs     8 - Emergency assisance related to school attendance     Excedited avaluations | <ol> <li>Obtaining or transferring records</li> <li>Parent education related to right</li> <li>Referrals for medical, dental, and</li> <li>Referral to other programs and s</li> <li>School supplies</li> <li>Staff professsional development</li> <li>Transportation</li> <li>Tutoring or other instructional su</li> <li>No seques provided</li> </ol> | necessary for enrollment<br>s and resources for children<br>d other health services<br>ervices<br>and awareness<br>pport                                                                                                    |

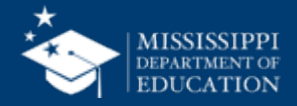

### Homeless Services (REQUIRED)

- Services that are afforded to the students.
- The chart below outlines the services that can be applied.

| <u>F</u> ile | Interfaces Main                                                                                                    | enance Modules <u>R</u> epo                                                                                                    | orts Security Quer                                                                       | ry Block Help              |                                                                                        |                                                                                                    |                                                                                       |                                                                |                                                              |                                                                  |                                                  |                                     |                             |                        |    |      |             |      |    |    |    |    |     |
|--------------|----------------------------------------------------------------------------------------------------|----------------------------------------------------------------------------------------------------|------------------------------------------------------------------------------------------|----------------------------|----------------------------------------------------------------------------------------|----------------------------------------------------------------------------------------------------|---------------------------------------------------------------------------------------|----------------------------------------------------------------|--------------------------------------------------------------|------------------------------------------------------------------|--------------------------------------------------|-------------------------------------|-----------------------------|------------------------|----|------|-------------|------|----|----|----|----|-----|
|              |                                                                                                    |                                                                                                    | × 7                                                                                      |                            |                                                                                        |                                                                                                    |                                                                                       |                                                                |                                                              |                                                                  |                                                  |                                     |                             |                        |    |      |             |      |    |    |    |    |     |
|              | Districts                                                                                                    | Contact Information                                                                                                    | Schools                                                                                  | Homeless Services Provide  | ed Homele                                                                              | ess Barrier:                                                                                                    | s                                                                                     |                                                                |                                                              |                                                                  |                                                  |                                     |                             |                        |    |      |             |      |    |    |    |    |     |
|              |                                                                                                    | Mississip                                                                                                    | pi Student Info<br>Homeless St                                                           | ormation System<br>rudents |                                                                                        |                                                                                                    |                                                                                       |                                                                |                                                              |                                                                  |                                                  | I                                   | N                           | 1-                     |    | d    | <b>.</b> +/ |      |    | 1  |    |    |     |
|              | District                                                                                                    |                                                                                                    | S                                                                                        | chool                      |                                                                                        |                                                                                                    | S                                                                                     | choo                                                           | l Year                                                       | _                                                                |                                                  |                                     | I                           | 10                     |    | uc   | 11          | ויכ  | y  |    |    |    |     |
|              | 4820 ABER                                                                                                    | DEEN SCHOOL DIS                                                                                                    | T II                                                                                     |                            |                                                                                        |                                                                                                    |                                                                                       |                                                                |                                                              |                                                                  |                                                  |                                     |                             |                        |    |      |             |      |    |    |    |    |     |
|              | Check the ar                                                                                                    | propriate services pro                                                                                                    | ovided:                                                                                  |                            |                                                                                        | First<br>Month of                                                                                                    |                                                                                       |                                                                |                                                              |                                                                  |                                                  |                                     |                             |                        |    |      |             |      |    |    |    |    |     |
|              | MSIS ID                                                                                                    | First Name                                                                                                    | MI                                                                                       | Last Name                  | Crade                                                                                  | Servic                                                                                                    | 1                                                                                     | 2                                                              | 34                                                           | 5                                                                | 6                                                | 7                                   | 8                           | 9                      | 10 | 11 1 | 2 13        | 3 14 | 15 | 16 | 17 | 18 |     |
|              |                                                                                                    |                                                                                                    |                                                                                          |                            |                                                                                        |                                                                                                    |                                                                                       |                                                                |                                                              |                                                                  |                                                  |                                     | Γ                           |                        |    |      |             |      |    |    |    |    |     |
|              |                                                                                                    |                                                                                                    |                                                                                          |                            |                                                                                        |                                                                                                    |                                                                                       |                                                                |                                                              |                                                                  |                                                  |                                     |                             |                        |    |      |             |      |    |    |    |    |     |
|              |                                                                                                    |                                                                                                    |                                                                                          |                            |                                                                                        |                                                                                                    |                                                                                       |                                                                |                                                              | . 5                                                              |                                                  |                                     |                             |                        |    |      |             |      |    |    |    |    |     |
|              |                                                                                                    |                                                                                                    |                                                                                          |                            |                                                                                        |                                                                                                    |                                                                                       |                                                                |                                                              |                                                                  |                                                  |                                     |                             |                        |    |      |             |      |    |    |    |    |     |
|              |                                                                                                    |                                                                                                    |                                                                                          |                            |                                                                                        |                                                                                                    |                                                                                       |                                                                |                                                              |                                                                  |                                                  |                                     |                             |                        |    |      |             |      |    |    |    |    |     |
|              |                                                                                                    |                                                                                                    | <u> </u>                                                                                 |                            | _                                                                                      |                                                                                                    |                                                                                       |                                                                |                                                              |                                                                  |                                                  |                                     |                             | Ē                      |    |      |             |      |    |    |    |    |     |
|              |                                                                                                    |                                                                                                    |                                                                                          |                            |                                                                                        |                                                                                                    |                                                                                       |                                                                |                                                              |                                                                  |                                                  |                                     |                             |                        |    |      |             |      |    |    |    |    |     |
|              |                                                                                                    |                                                                                                    | <u> </u>                                                                                 |                            |                                                                                        | 1                                                                                                    |                                                                                       |                                                                |                                                              |                                                                  |                                                  |                                     |                             |                        |    |      |             |      |    |    |    |    |     |
|              |                                                                                                    |                                                                                                    |                                                                                          |                            |                                                                                        |                                                                                                    |                                                                                       |                                                                |                                                              |                                                                  |                                                  |                                     |                             |                        |    |      |             |      |    |    |    |    |     |
|              |                                                                                                    |                                                                                                    |                                                                                          |                            | ĺ                                                                                      |                                                                                                    |                                                                                       |                                                                |                                                              |                                                                  |                                                  |                                     |                             |                        |    |      |             |      |    |    |    |    |     |
|              |                                                                                                    |                                                                                                    |                                                                                          |                            |                                                                                        |                                                                                                    |                                                                                       |                                                                |                                                              |                                                                  |                                                  |                                     | Γ                           | Г                      |    |      |             |      |    |    |    |    | , ∣ |
|              | 1 - Addressing<br>2 - Assistance<br>3 - Before-, aft<br>4 - Clothing to<br>5 - Coordinatic<br>6 - Counseling<br>7 - Early child<br>8 - Emergency<br>9 - Expedited | needs related to dome:<br>with participation in scl<br>er-school, mentoring, su<br>meet a school requirem<br>n between schools and<br>nood programs<br>r assisance related to se<br>evaluations | stic violence<br>hool programs<br>ummer programs<br>nent<br>agencies<br>chool attendance | Services Provided          | 10 - C<br>11 - F<br>12 - F<br>13 - F<br>14 - S<br>15 - S<br>16 - T<br>17 - T<br>18 - N | Obtaining o<br>Parent educ<br>Referrals for<br>Referral to c<br>School supp<br>Staff profes:<br>Transportati<br>Tutoring or<br>Io services | r trans<br>cation<br>r medi<br>other p<br>plies<br>ssiona<br>ion<br>other i<br>provid | sferrir<br>relat<br>cal, o<br>orogra<br>al dev<br>nstru<br>ded | ng recc<br>ed to r<br>dental,<br>ams ar<br>relopm<br>actiona | irds nei<br>ights ai<br>and ot<br>nd servi<br>ent and<br>I suppo | cessa<br>nd res<br>her he<br>ces<br>I awar<br>nt | ry for<br>ource<br>ealth s<br>eness | enroll<br>s for (<br>ervice | lment<br>childre<br>es | en |      |             |      |    |    |    |    |     |

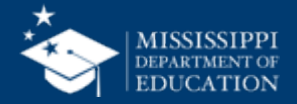

### Homeless Barriers Tab REQUIRED

- First Month of Service
- Barriers to Success
- Living Condition
- Unaccompanied
   Homeless Youth

| issinni Student Information System : Ho                                                                                                    | tents - Production - Enter                        | r Mode                |                                       |      |         |   |   |   |                  |                                |
|----------------------------------------------------------------------------------------------------|---------------------------------------------------|-----------------------|---------------------------------------|------|---------|---|---|---|------------------|--------------------------------|
| iterfaces <u>M</u> aintenance M <u>o</u> dules <u>R</u> ep                                                                                                    | ports Security 💁 👘 Help                           |                       |                                       |      |         |   |   |   |                  |                                |
|                                                                                                    | ≈ ₽ 3                                             |                       |                                       |      |         |   |   |   |                  |                                |
| Districts Contact Information                                                                                                    | Schools Homeless Ser                              | vices Provided Homele | ss Barriers                           |      |         |   |   |   |                  |                                |
| Mississip                                                                                                    | ppi Student Information Syst<br>Homeless Students | em                    |                                       |      |         |   | Ľ | V | andate           | ory                            |
| District                                                                                                    | School                                            |                       |                                       | Scho | ol Year |   |   |   |                  |                                |
| 4820 ABERDEEN SCHOOL DIS                                                                                                    | ST                                                |                       |                                       |      |         | / |   | 1 |                  | $\mathbf{X}$                   |
| Check the appropriate Barriers to                                                                                                    | Success/Living Condition and Un                   | accompanied Homeles   | <b>s Youth</b><br>First<br>Month of 🖌 |      |         |   |   |   | Ļ                | X<br>Unaccompanied<br>Homeless |
| MSIS ID First Name                                                                                                    | MI Last Name                                      | Grade                 | Service 1                             | 2    | 3 4     | 5 | 6 | 7 | Living Condition | Youth                          |
|                                                                                                    |                                                   |                       |                                       |      |         |   |   |   |                  |                                |
|                                                                                                    |                                                   |                       |                                       | -    |         |   |   | - |                  |                                |
|                                                                                                    |                                                   |                       |                                       | _    |         |   | - |   |                  |                                |
|                                                                                                    |                                                   |                       |                                       |      |         |   |   |   |                  |                                |
|                                                                                                    | <u> </u>                                          |                       |                                       | -    |         |   |   |   |                  |                                |
|                                                                                                    |                                                   |                       |                                       |      |         |   |   |   |                  |                                |
|                                                                                                    |                                                   |                       |                                       |      |         |   |   |   |                  |                                |
|                                                                                                    |                                                   |                       |                                       |      |         |   |   |   |                  |                                |
|                                                                                                    |                                                   |                       |                                       |      |         |   |   |   |                  |                                |
| Image: Constraint of the second second sec |                                                   |                       |                                       |      |         |   |   |   |                  |                                |
|                                                                                                    |                                                   |                       |                                       |      |         |   |   |   |                  |                                |

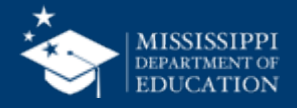

### First Month of Service

### REQUIRED

Enter a number 1-9 for each student (first month of service is the month the student was identified as homeless)

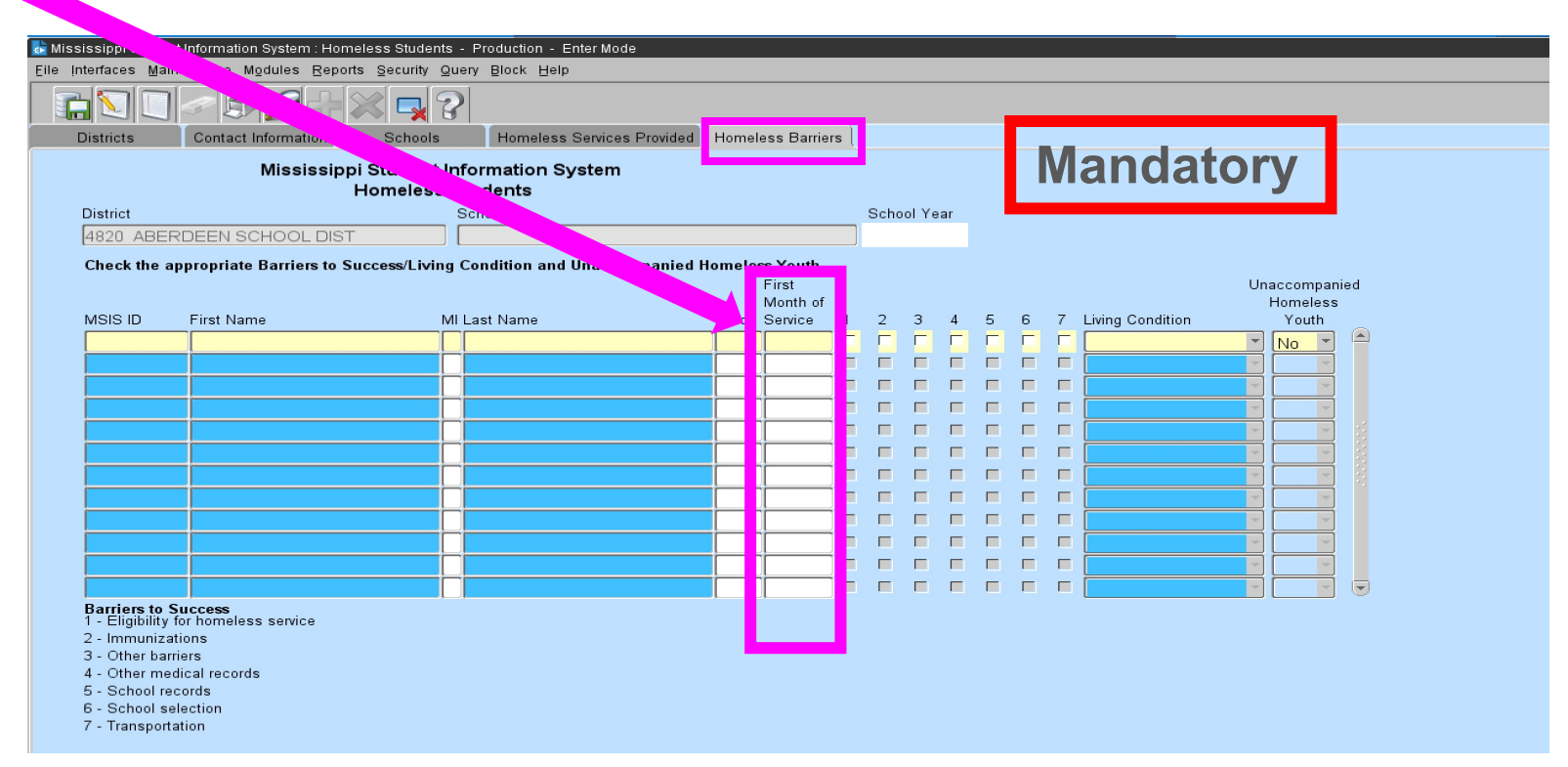

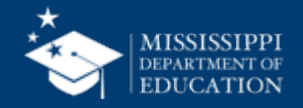

# **Barriers to Success**

## REQUIRED

- Check all that are applicable
- Use chart below to correlate barriers to appropriate box checked

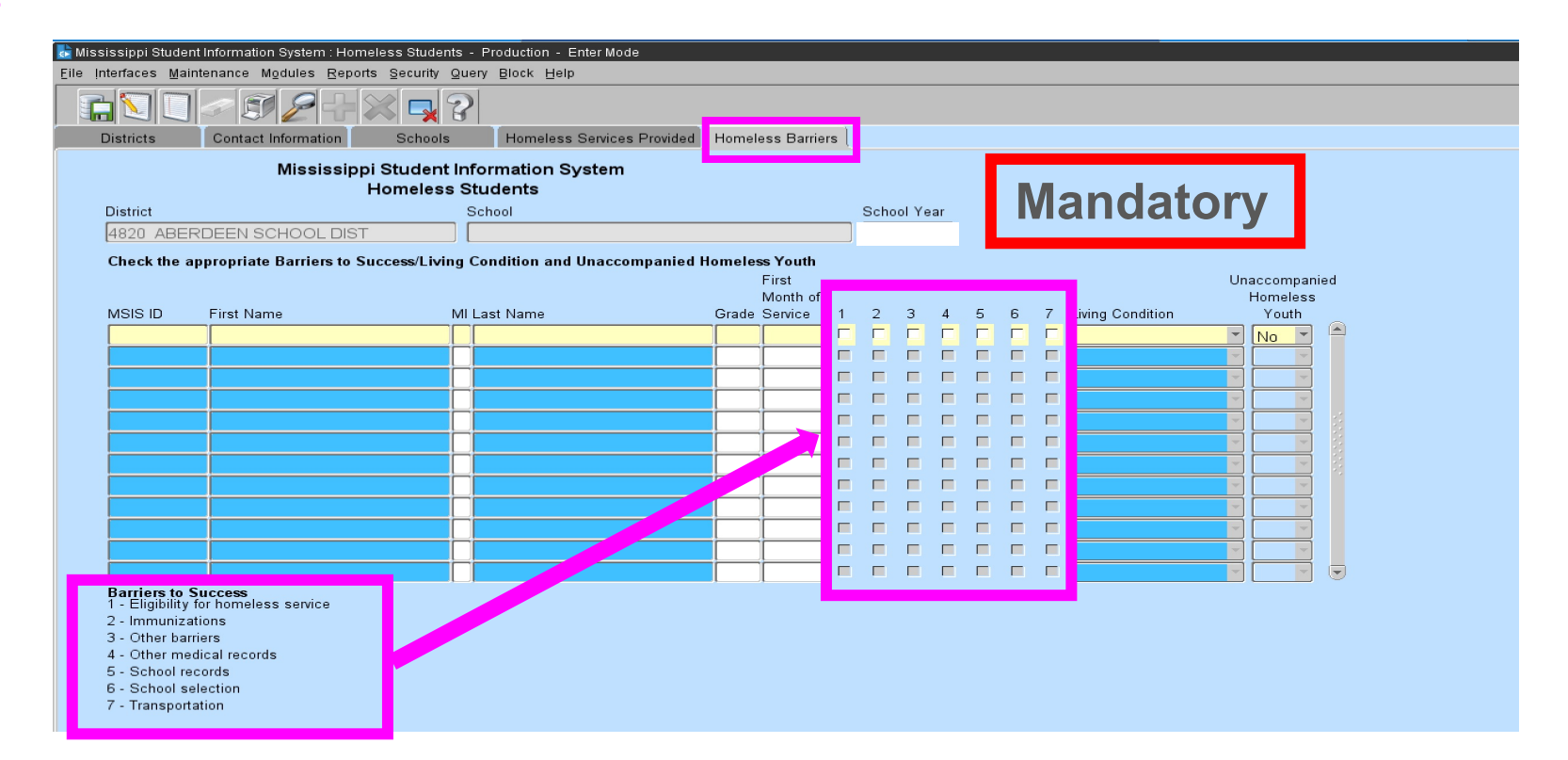

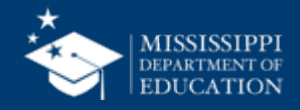

# **Living Conditions**

REQUIRED Select appropriate living condition from the dropdown box

|             | Contact Information       | Schools                      | Homeless Services Provided | Homel   | ess Barriers          |     |         |   |    |     |               |                   |
|-------------|---------------------------|------------------------------|----------------------------|---------|-----------------------|-----|---------|---|----|-----|---------------|-------------------|
|             | Mississippi<br>ł          | Student Info<br>Iomeless Stu | rmation System<br>dents    |         |                       |     |         | I | Ma | n   | datory        |                   |
| strict      |                           | Sch                          | nool                       |         |                       | Sch | iool Ye |   |    |     |               |                   |
| 320 ABER    | RDEEN SCHOOL DIST         | 00                           | 8 ABERDEEN HIGH SCHO       | OL      |                       |     |         |   |    |     |               |                   |
| heck the ap | ppropriate Barriers to Su | ccess/Living Co              | ndition and Unaccompanied  | Homeles | ss Youth              |     |         |   |    |     | DOUBLED-UP    |                   |
|             |                           |                              |                            |         | First                 |     |         |   |    |     | HOTELS-MOTELS | Inaccompanied     |
| SIS ID      | First Name                | Mila                         | st Name                    | Grade   | Month of<br>Service 1 | 2   | 3       | 4 | 5  | ;   | SHELTERS      | Homeless<br>Youth |
|             |                           |                              |                            |         |                       |     | Г       |   |    | -   | UNSHELTERED   |                   |
|             |                           |                              |                            |         |                       |     | Г       |   |    | -   |               |                   |
|             |                           |                              |                            |         |                       |     |         |   |    | -   |               |                   |
|             |                           |                              |                            |         |                       |     |         |   |    | - 1 |               |                   |
|             |                           |                              |                            |         |                       |     |         |   |    |     |               |                   |
|             |                           |                              |                            |         |                       |     | Γ       |   |    |     |               |                   |
|             |                           |                              |                            |         |                       |     |         |   |    |     |               |                   |
|             |                           |                              |                            |         |                       |     |         |   |    |     |               |                   |
|             |                           |                              |                            |         |                       |     |         |   |    |     |               |                   |
|             |                           |                              |                            |         |                       |     |         |   |    |     |               |                   |
|             |                           |                              |                            |         |                       |     |         |   |    |     |               |                   |
|             |                           |                              |                            |         |                       |     |         |   |    |     |               |                   |

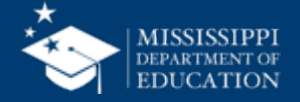

### **MSIS – Homeless Module**

#### **Unaccompanied Homeless Youth**

- Select "Yes" if the student is an unaccompanied homeless youth
- Select "No" if the student is NOT an unaccompanied homeless youth

|             |                           | 🔀 🗖 🖇                        |                            | _         |                                     |   |       |      |     |            |   |                  |          |                    |           |
|-------------|---------------------------|------------------------------|----------------------------|-----------|-------------------------------------|---|-------|------|-----|------------|---|------------------|----------|--------------------|-----------|
| stricts     | Contact Information       | Schools                      | Homeless Services Provide  | d Homel   | ess Barriers                        | s |       |      |     |            |   |                  |          |                    |           |
|             | Mississipp<br>I           | i Student Inf<br>Homeless St | ormation System<br>rudents |           |                                     |   |       |      |     |            |   | Manda            | to       |                    | 1         |
| District    |                           | s                            | chool                      |           |                                     | s | chool | Year | T   |            |   | Ivianua          |          | ע וי               |           |
| 1820 ABEI   | RDEEN SCHOOL DIST         |                              |                            |           |                                     |   |       |      |     |            |   |                  |          |                    |           |
| Check the a | ppropriate Barriers to Su | uccess/Living (              | Condition and Unaccompanie | 1 Homeles | <b>s Youth</b><br>First<br>Month of |   | _     |      |     |            | _ |                  | Un       | accompa<br>Homeles | nied<br>s |
| MSISID      | First Name                | MIL                          | _ast Name                  | Grade     | Service                             | 1 | 2     | 34   | - t | > 6<br>- r |   | Living Condition |          | Youth              | 1 🛋       |
|             |                           |                              |                            |           |                                     |   |       |      |     |            |   |                  |          |                    |           |
|             |                           | <u> </u>                     |                            |           |                                     |   |       |      |     |            |   |                  | -        |                    | í I       |
|             |                           |                              |                            |           |                                     |   |       |      |     |            |   |                  | -        |                    | j 📕       |
|             |                           |                              |                            |           |                                     |   |       |      |     |            |   |                  | -        | -                  | j d       |
|             |                           |                              |                            |           |                                     |   |       |      |     |            |   |                  |          | -                  |           |
|             |                           |                              |                            |           |                                     |   |       |      |     |            |   |                  | ~        | -                  |           |
|             |                           |                              |                            |           |                                     |   |       |      |     |            |   |                  | ×        |                    |           |
|             |                           |                              |                            |           |                                     |   |       |      |     |            |   |                  | <b>T</b> | <b>V</b>           |           |
|             |                           |                              |                            | _         | <u> </u>                            |   | _     |      |     |            |   |                  |          |                    | i 📕       |
|             |                           |                              |                            |           |                                     |   |       |      |     |            |   |                  |          |                    |           |

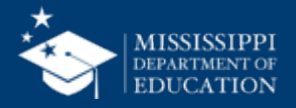

Special Notes:

- A student can deny services but qualify as Homeless due to living conditions.
- If a student has been misidentified make <u>no selections</u> next to their name.
- Unaccompanied homeless youth only refers to <u>homeless</u> students who are not in the physical custody of a parent or guardian.

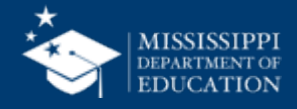

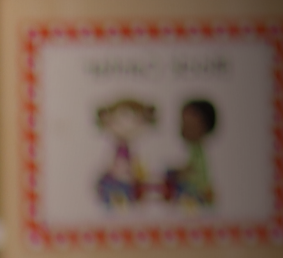

# ELL Nodule

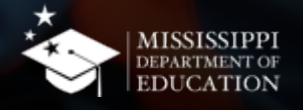

### **MSIS – ELL Module**

# Accessing the ELL Module in MSIS

- 1. Select **Modules** from the MSIS Main Screen
- 2. Next select Federal Programs from the drop box.
- 3. Finally select **ELL** from the Federal Programs drop box.

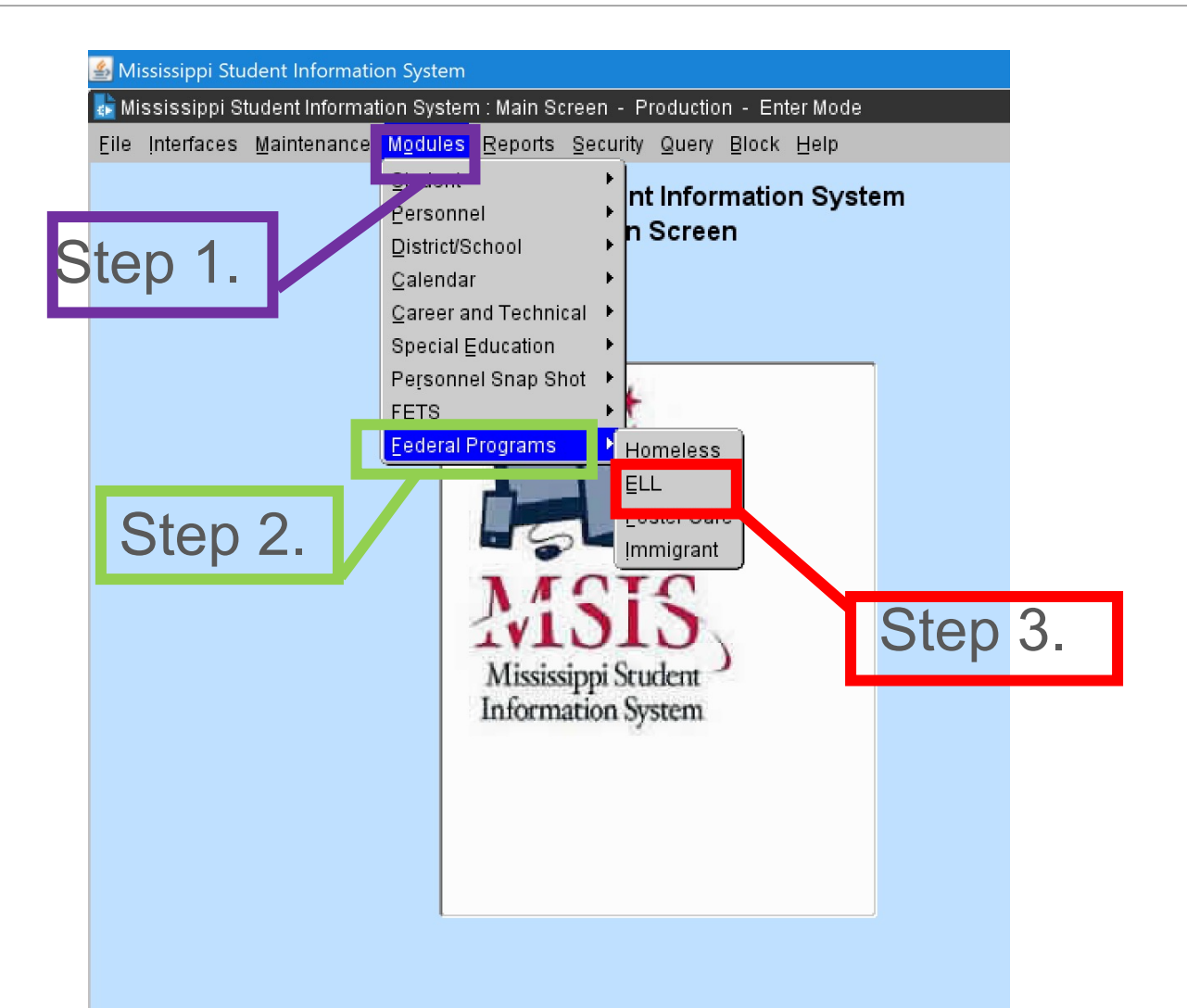

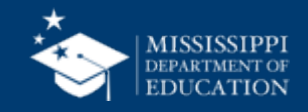

### District Tab ~

The school district in which you are currently employed will appear in a box in the District tab.

| 🎒 Mississippi Stude | ent Inform | nation System                    |                                     |                            |            |  |
|---------------------|------------|----------------------------------|-------------------------------------|----------------------------|------------|--|
| ᡖ Mississippi Stu   | dent Infor | mation System : EL               | L Students - Productio              | on - Enter Mode            |            |  |
| Eile Interfaces M   | Maintenar  | nce M <u>o</u> dules <u>R</u> ep | orts <u>S</u> ecurity <u>Q</u> uery | <u>B</u> lock <u>H</u> elp |            |  |
|                     | ]          | 524                              |                                     |                            |            |  |
| Districts           | Co         | ntact Information                | Survey Information                  | Schools                    | ELL Roster |  |
|                     |            | Mississij                        | opi Student Infor<br>ELL Studen     | mation System<br>ts        |            |  |
|                     | District   | Name                             |                                     |                            |            |  |
|                     |            |                                  |                                     |                            |            |  |
|                     |            |                                  |                                     |                            |            |  |
|                     |            | /                                |                                     |                            |            |  |
|                     |            |                                  |                                     |                            |            |  |
|                     |            |                                  |                                     |                            |            |  |
|                     | <u> </u>   |                                  |                                     |                            |            |  |
|                     |            |                                  |                                     |                            | ří         |  |
|                     |            |                                  |                                     |                            |            |  |
|                     |            |                                  |                                     |                            |            |  |
|                     |            | *                                |                                     |                            |            |  |
|                     |            | <u></u>                          |                                     |                            |            |  |
|                     |            |                                  |                                     |                            |            |  |
|                     | -          |                                  |                                     |                            |            |  |

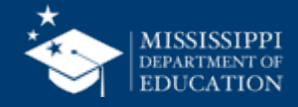

### Contact Information Tab

Please complete all information on this screen.

There are no consortiums operating with the state. Everyone should have "**N**" in this section.

| Eile Interfaces Maintenance                                                                                        | Modules Reports Security Query Block Help                                                                                        |
|----------------------------------------------------------------------------------------------------|----------------------------------------------------------------------------------------------------|
|                                                                                                    | Mississippi Student Information System<br>ELL Students<br>School Year District Name<br>2020-2021 [Enter Coordinator Information] |
| Federal Coordinator<br>Telephone Number<br>E-Mail Address<br>ELL Coordinator<br>Telephone Number<br>E-Mail Address | First Name              First Name     Last Name                                                                                 |
|                                                                                                    | [Enter Consortium Information ]<br>Consortium N 💌 Fiscal Agent N 💌 Participant N 💌                                               |

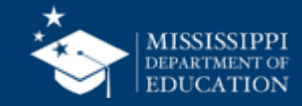

### Survey Information Tab

Please complete all sections of this screen as it applies to the district.

The information provided in this section refers to the EL program(s) provided to students.

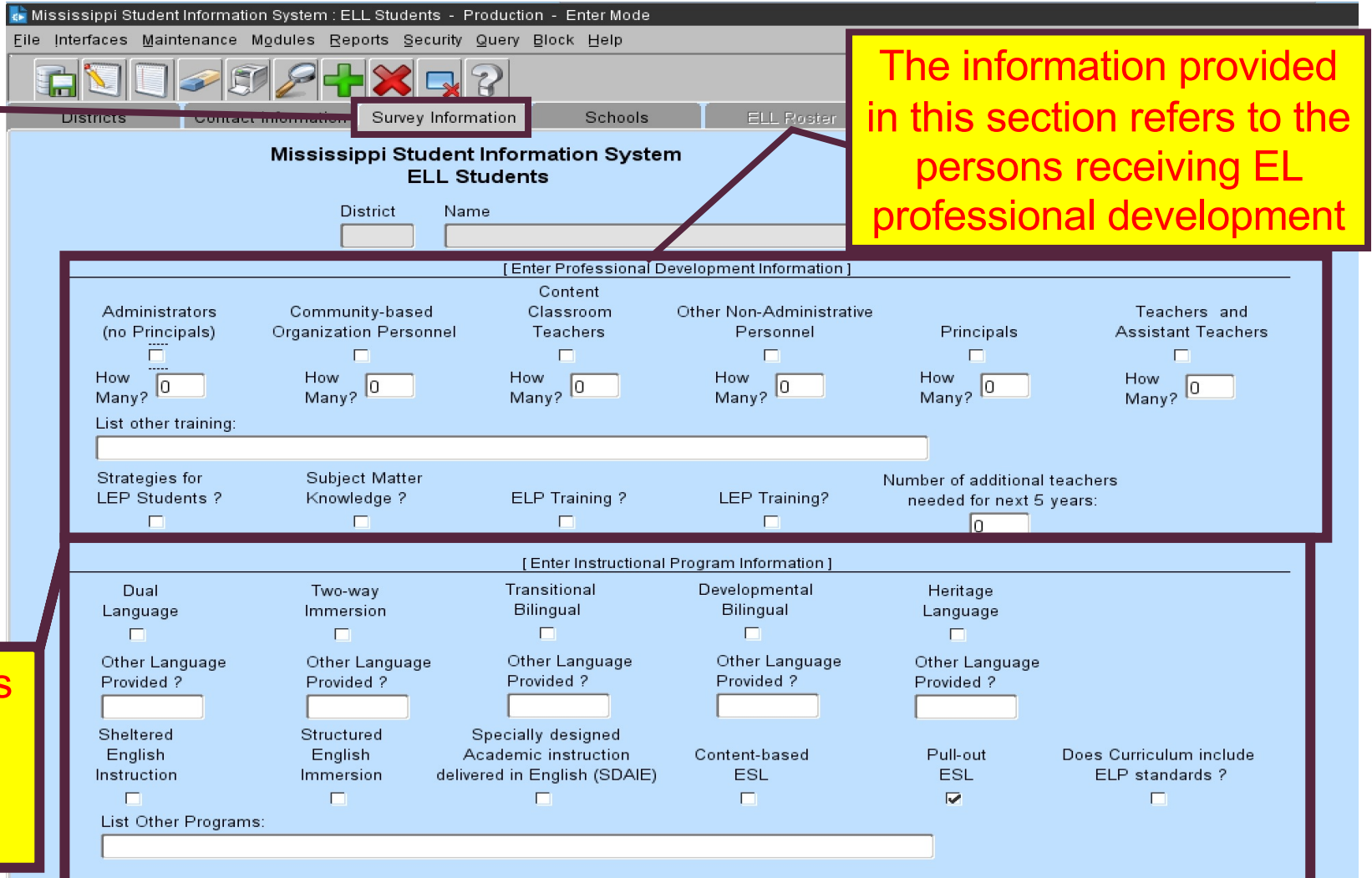

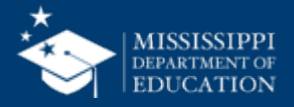

Schools Tab

Please select a school within the district.

| 🛓 Mississippi Stud      | lent Informati | on System : E      | LL Students - Producti               | on - Enter Mode     |         |             |
|-------------------------|----------------|--------------------|--------------------------------------|---------------------|---------|-------------|
| ile Interfaces <u>M</u> | aintenance     | Modules <u>R</u> e | ports <u>S</u> ecurity <u>Q</u> uery | Block Help          |         |             |
|                         |                | 12-                |                                      |                     | _       |             |
| Districts               | Contac         | t Information      | Survey Information                   | Schools             | ELL Ros | ter         |
|                         |                | Mississ            | ippi Student Infor<br>ELL Studen     | mation System<br>ts |         |             |
|                         | District       | Name               |                                      |                     |         | School Year |
|                         |                |                    |                                      |                     |         |             |
|                         |                |                    | [ Select Sch                         | 100l l              |         |             |
|                         |                |                    |                                      |                     |         |             |
|                         |                |                    |                                      |                     |         |             |
|                         |                |                    |                                      |                     |         |             |
|                         |                |                    |                                      |                     |         |             |
|                         |                |                    |                                      |                     |         |             |
|                         |                |                    |                                      |                     |         |             |
|                         |                |                    |                                      |                     |         |             |
|                         |                |                    |                                      |                     |         |             |
|                         |                |                    |                                      |                     |         |             |
|                         |                |                    |                                      |                     |         |             |
|                         |                |                    |                                      |                     | či      |             |
|                         |                |                    |                                      |                     |         |             |
|                         |                |                    |                                      |                     |         |             |
|                         |                |                    |                                      |                     |         |             |
|                         |                |                    |                                      |                     |         |             |
|                         |                |                    |                                      |                     |         |             |
|                         |                | r<br>,             |                                      |                     |         |             |
|                         |                |                    |                                      |                     |         |             |

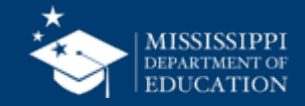

### ELL Roster Tab

This screen provides student that have been identified through the SAP.

|              | oontdot mion | nation | Survey Information                | S            | chooi          | s ELL Roster          |                       |               |      |
|--------------|--------------|--------|-----------------------------------|--------------|----------------|-----------------------|-----------------------|---------------|------|
|              | Mis          | sissi  | ppi Student Inforr<br>ELL Student | mation<br>ts | Sys            | tem                   |                       |               |      |
|              | District     |        |                                   |              |                | ahaal                 |                       | Sahaal Vaar   |      |
|              | District     |        |                                   |              | ר ר            | chool                 |                       | School rear   |      |
|              | ·            |        |                                   |              |                |                       |                       |               |      |
|              |              |        |                                   | [Enter       | the S<br>Firet | tudent Demographics ] |                       |               |      |
|              |              |        |                                   |              | Mont           | h of                  |                       |               |      |
| sisstudentid | Firstname    | MI     | Lastname                          | Grade        | Servi          | ce Language           | Type of Instruction S | ervice Status | Year |
|              |              |        |                                   |              |                | <b></b>               |                       |               |      |
|              |              | _      |                                   |              | <u> </u>       |                       | <u> </u>              | ¥             |      |
|              | ·            |        | (                                 |              | <u> </u>       |                       | <u> </u>              |               | -    |
|              |              |        |                                   |              |                |                       |                       | -             |      |
|              |              |        |                                   |              |                |                       |                       | -             |      |
|              |              |        |                                   |              |                |                       |                       |               |      |
|              |              |        |                                   | _            |                |                       |                       | *             |      |
|              |              | _      |                                   | _            | <u> </u>       | ×                     |                       | ¥             |      |
|              |              | _      |                                   |              | -              |                       |                       |               |      |
|              |              | _      |                                   |              | <u> </u>       |                       |                       |               |      |
|              |              |        |                                   |              |                |                       |                       | -             | -    |
|              |              |        |                                   |              |                |                       |                       | -             |      |
|              |              |        |                                   |              |                |                       |                       |               | 10   |

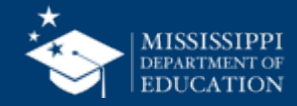

# First Month of Service

The LEA will indicate the month for first month of services (Enter 1-9 for first month of service).

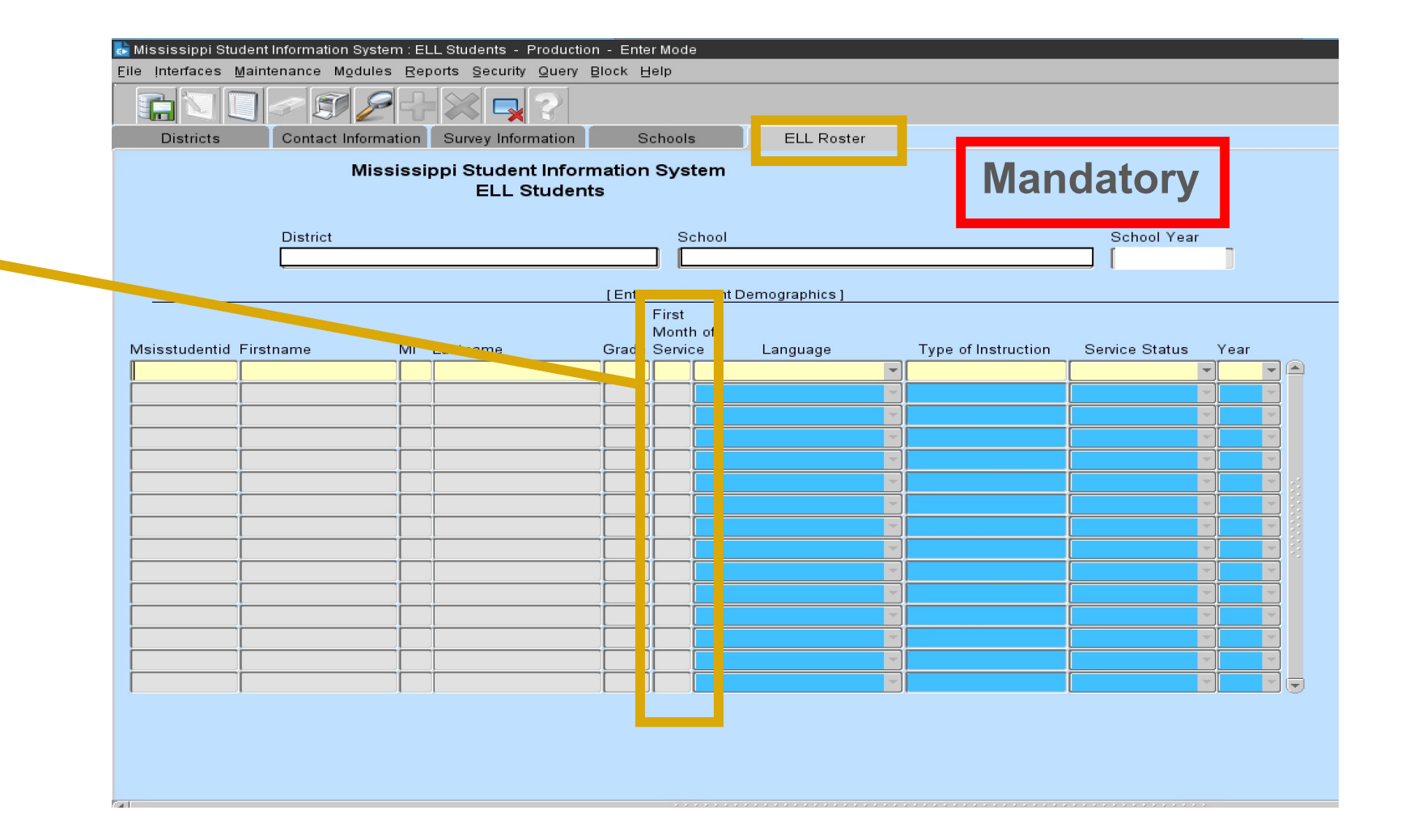

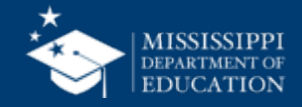

### **MSIS – ELL Module**

Language

The LEA will indicate the Native Language or most commonly spoken language in the home.

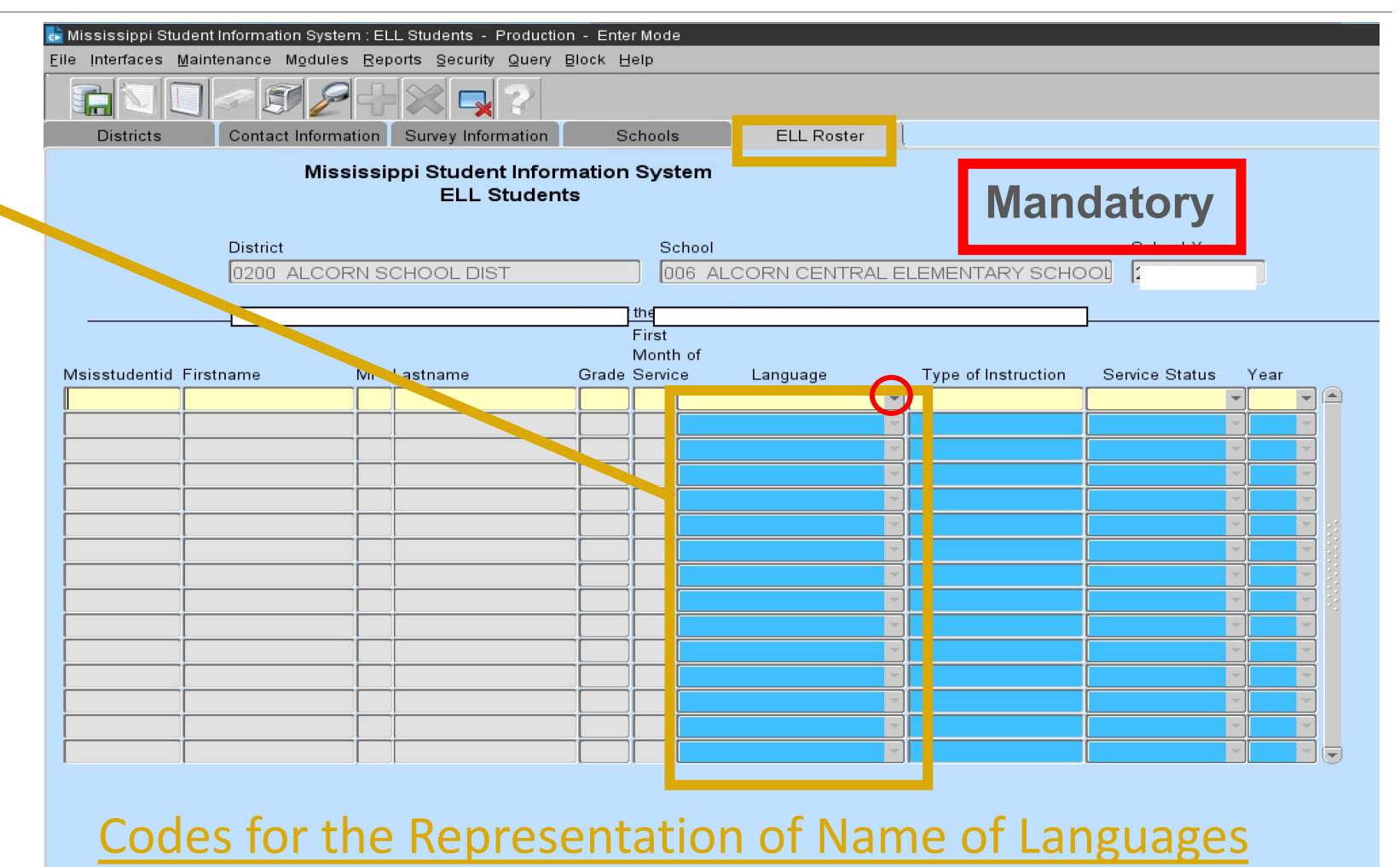

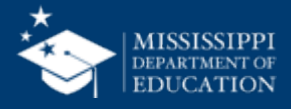

### Types of Instruction ~

(ESEA section 3201(7)

The LEA will provide the type of instructional program that is being implement for the student.

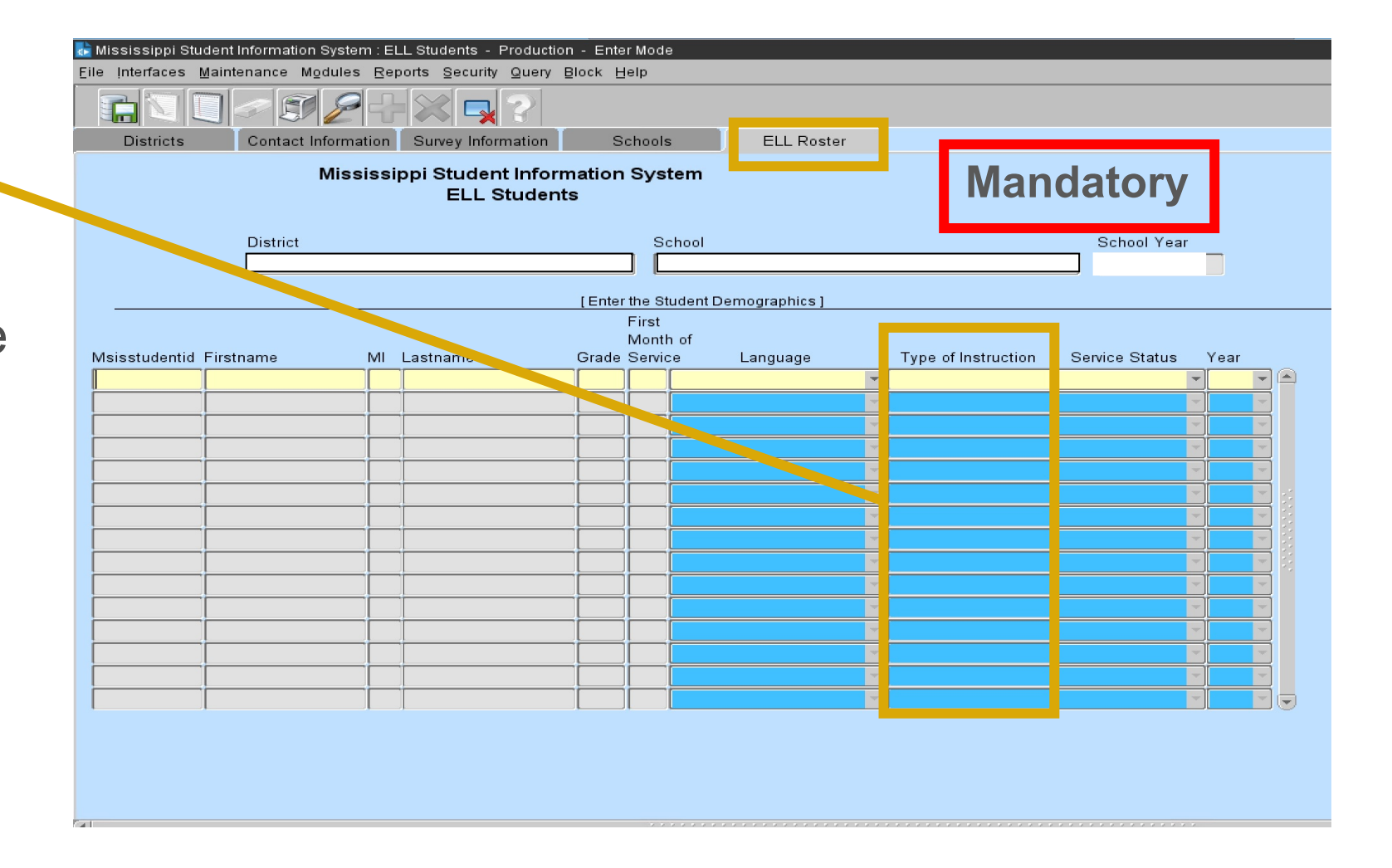

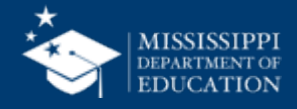

Service Status

The LEA will indicate the service provided to the student.

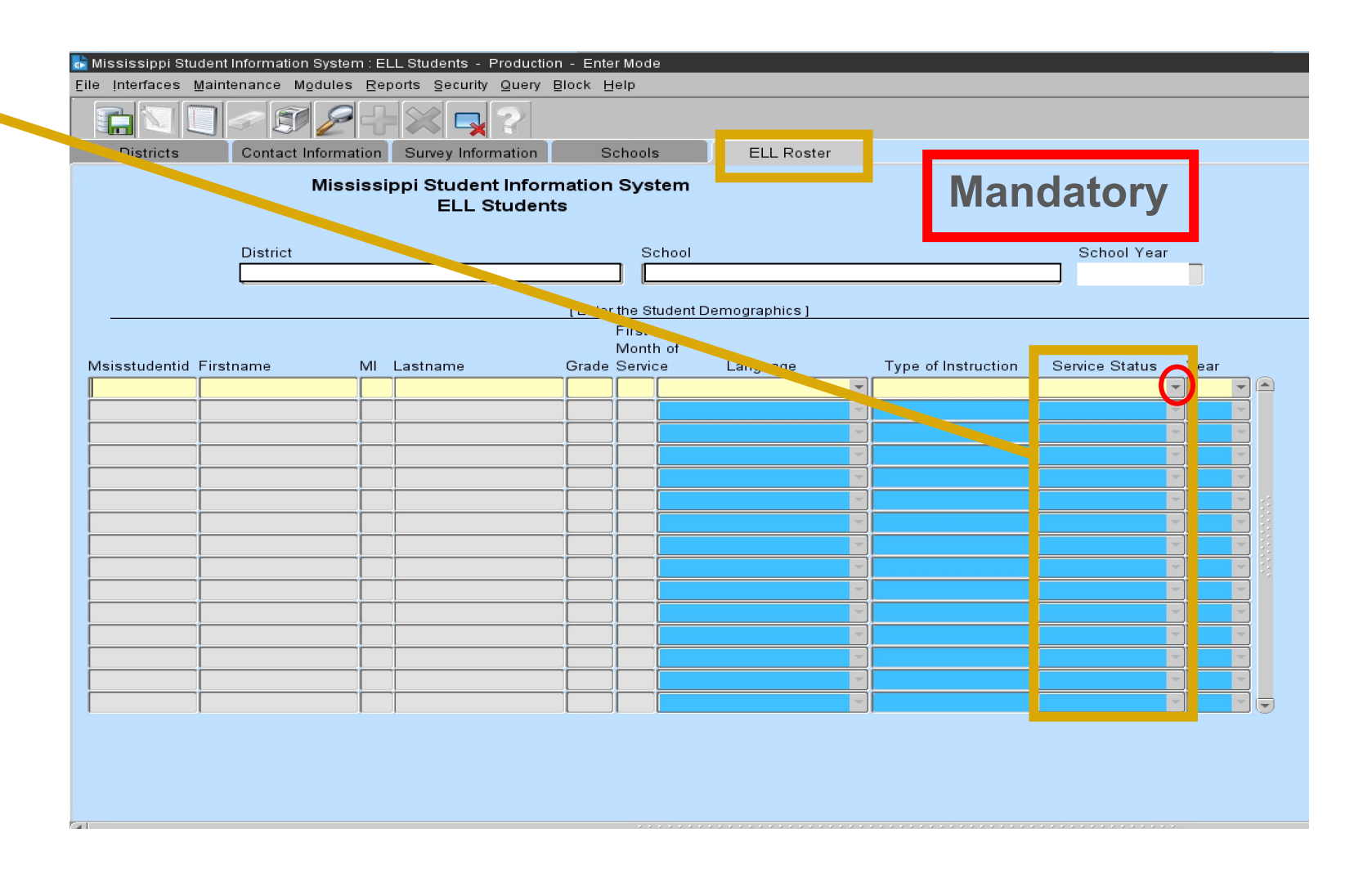

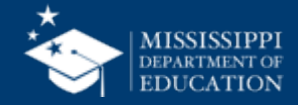

### **MSIS – ELL Module**

### Service Status

- The LEA will indicate the service provided to the student.
- Monitored: Student who has exited
- Served: Student who is currently served

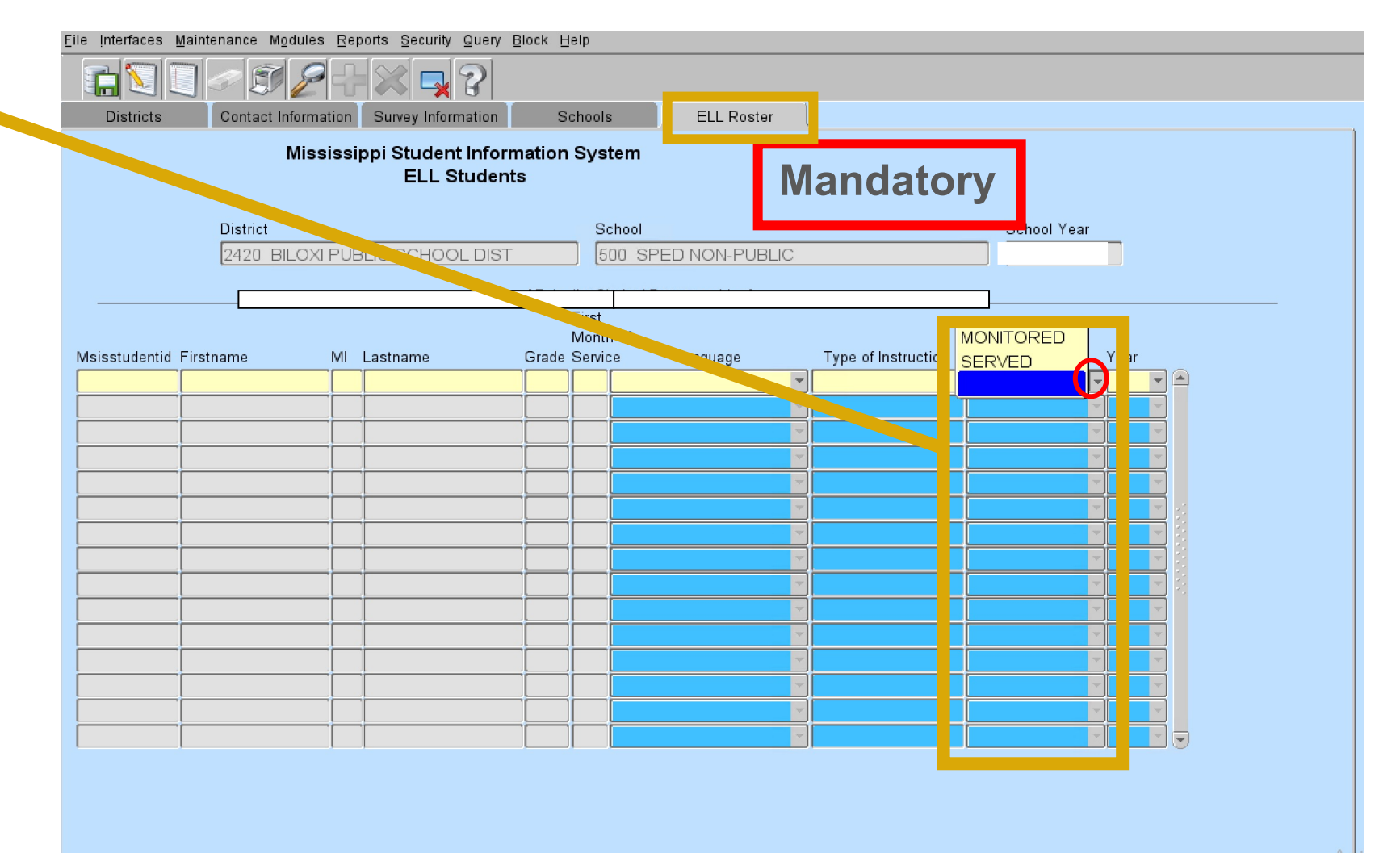

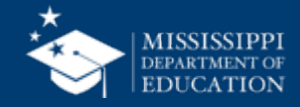

#### **MSIS – ELL Module**

The LEA will indicate the number of year(s) of service for the student.

Year •

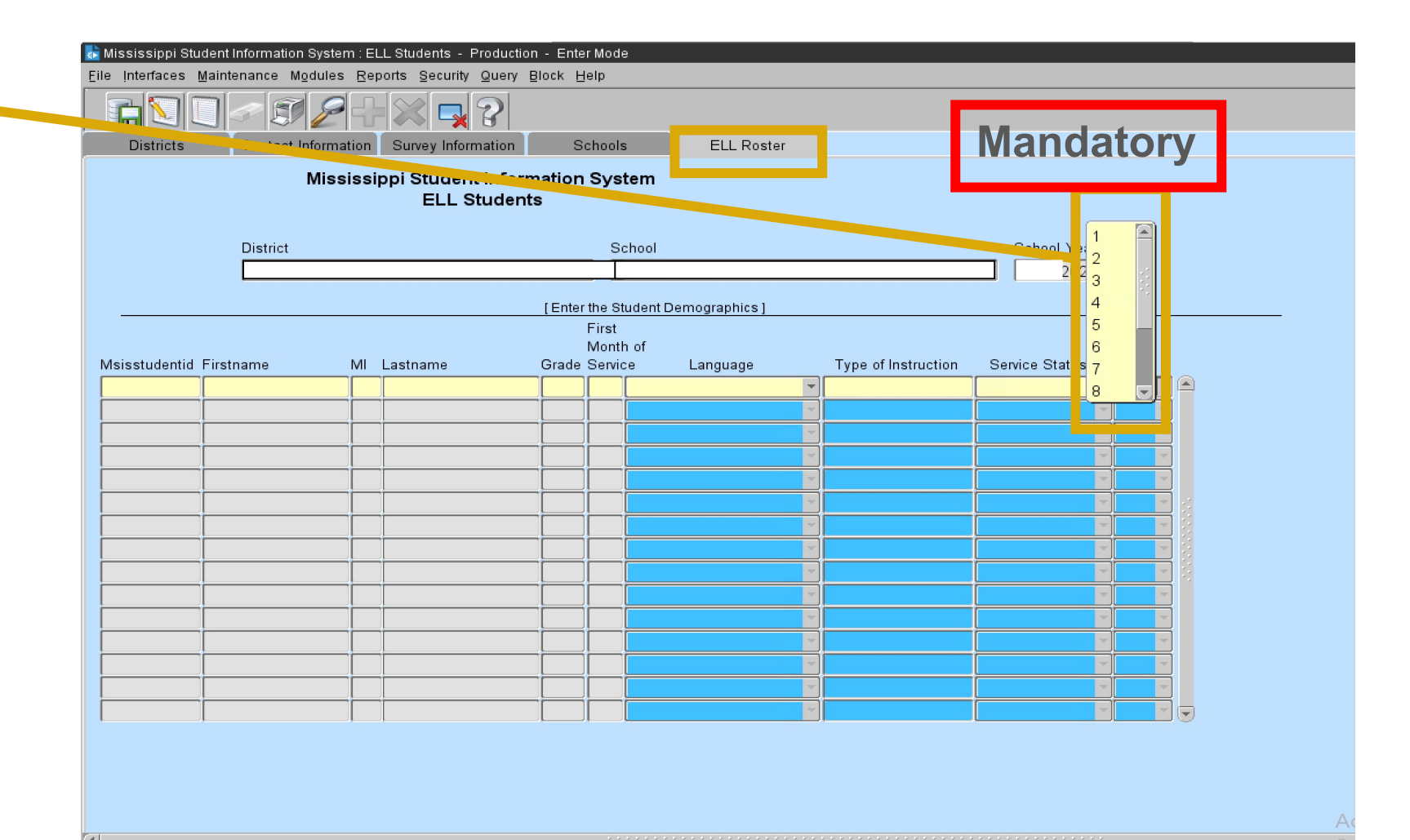

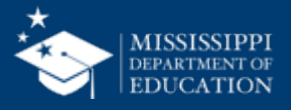

- LE Indicator- Districts that are SAMS users, you must mark the LE (Limited English) indicator and the Title I indicator for those students in your package. (If the district is **not**, please contact your Vendor.)
- Year- Number of year(s) of service for the student.
- Served- The actual number of years the student receives services.
- Monitored- The actual number of years the student has exited the program, however, the maximum number of years is four.
   When the student has reached year 5, remove the "LE" label.

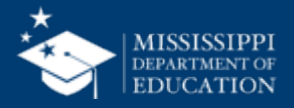

- You **<u>cannot remove</u>** a student from the roster screen.
- If student has been misidentified:
  - 1. Immediately contact the school in which the student is enrolled and change the LE indicator to "N".
  - 2. Leave all areas next to the student's name blank on the roster screen. This will indicate a misidentification and the student will not be reported as LEP/ELL.

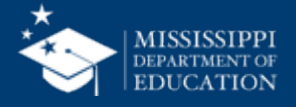

- First Month of Service
- Language
- Type of Instruction
- Service Status
- Year
- Note: Reset the ELL/LEP/EL/LE student indicator to "N" in the SAP after Month 9 data district submission is complete.

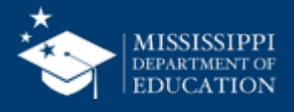

# Immigrant Nocule

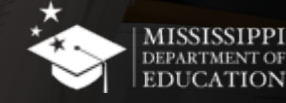

### Accessing the Immigrant Module in MSIS

- 1. Select **Modules** from the MSIS Main Screen
- 2. Next select Federal Programs from the drop box.
- 3. Finally select **Immigrant** from the Federal Programs drop box.

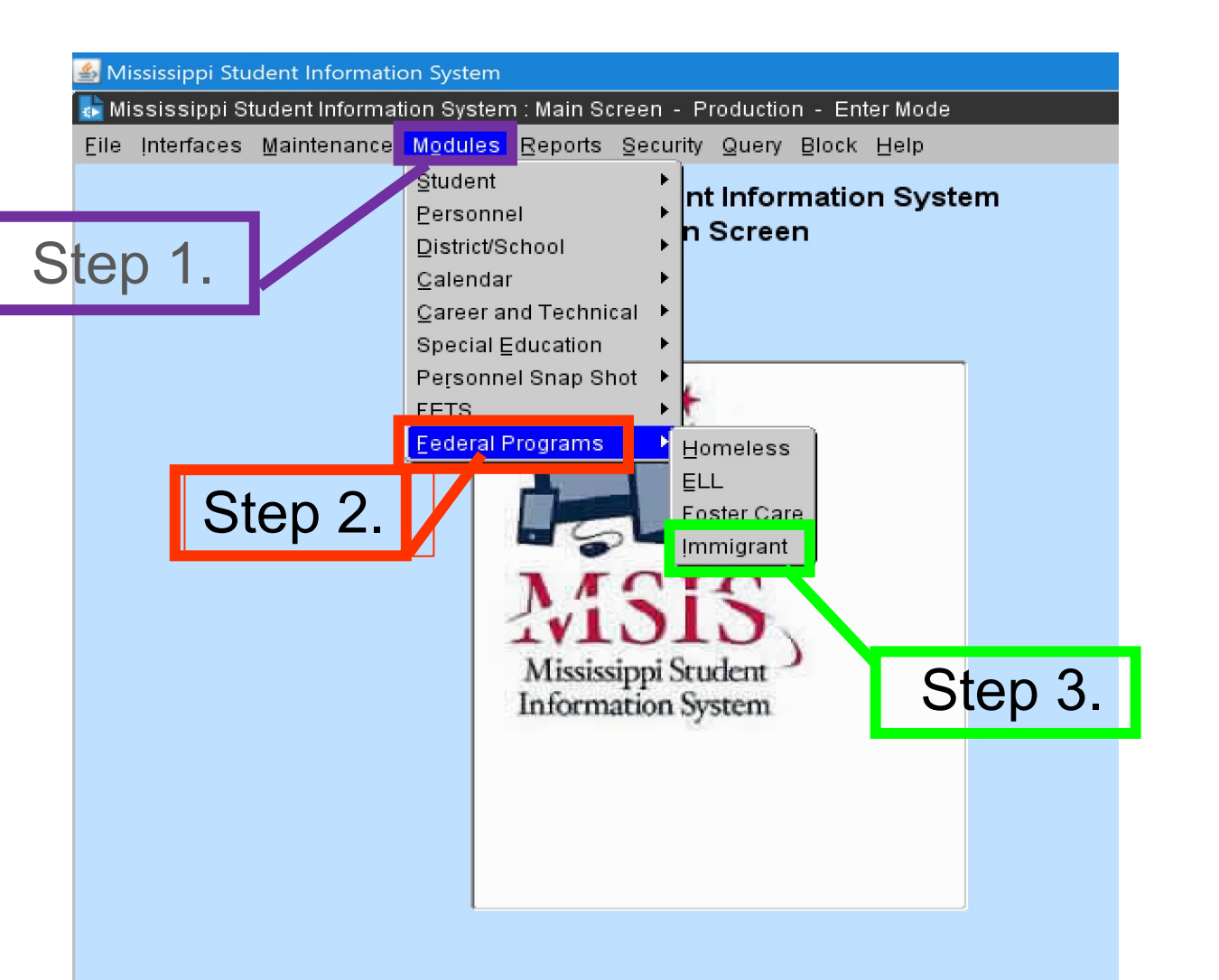

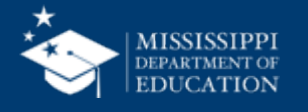

#### **MSIS – Immigrant Module**

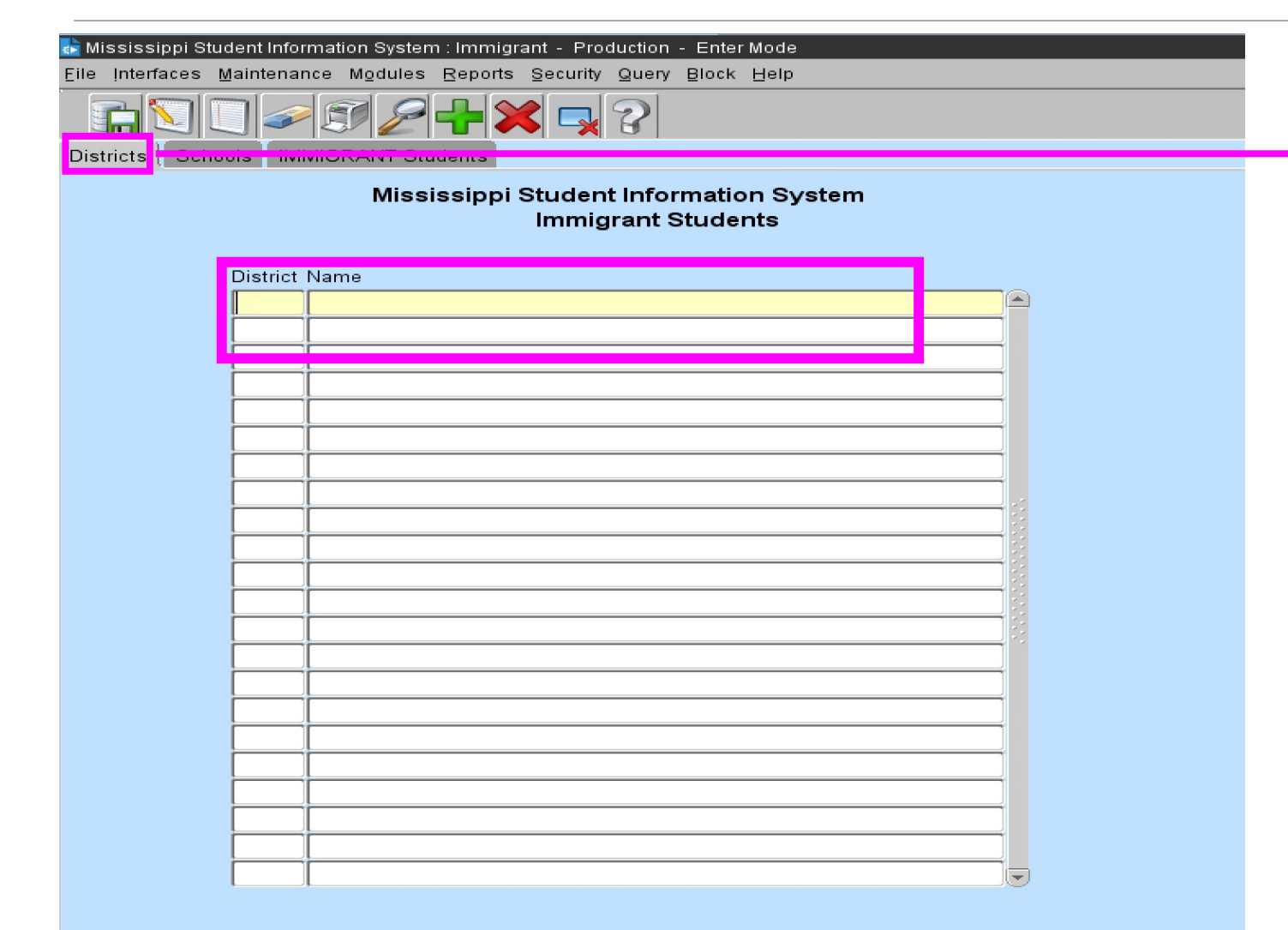

### **Districts Tab**

The school district in which you are currently employed will appear in a box in the District tab.

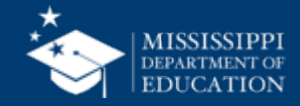

### **MSIS – Immigrant Module**

| 💼 Mississippi Student Infor                                                                                   | mation System : Immigrant - Production - Enter Mode |                         |
|----------------------------------------------------------------------------------------------------|-----------------------------------------------------|-------------------------|
| <u>F</u> ile Interfaces <u>M</u> aintenance Modules <u>R</u> eports <u>Security Query B</u> lock <u>H</u> elp |                                                     |                         |
|                                                                                                    |                                                     |                         |
| Districts Schools IMMIGRANT Students                                                                          |                                                     | Schools Tab             |
| Mississippi Student Information System<br>Immigrant Students                                                  |                                                     |                         |
| District                                                                                                    | Name                                                |                         |
|                                                                                                    |                                                     |                         |
|                                                                                                    |                                                     |                         |
|                                                                                                    |                                                     | Plazza salact z school  |
| _                                                                                                    |                                                     | ו ובמשב שבובנו משנווטטו |
| -                                                                                                    |                                                     |                         |
|                                                                                                    |                                                     | within the district.    |
| -                                                                                                    |                                                     |                         |
|                                                                                                    |                                                     |                         |
|                                                                                                    |                                                     |                         |
|                                                                                                    |                                                     |                         |
|                                                                                                    |                                                     |                         |
|                                                                                                    |                                                     |                         |
|                                                                                                    |                                                     |                         |
| -                                                                                                    |                                                     |                         |
| -                                                                                                    |                                                     |                         |
|                                                                                                    |                                                     |                         |
|                                                                                                    |                                                     |                         |
|                                                                                                    |                                                     |                         |
|                                                                                                    |                                                     |                         |
|                                                                                                    |                                                     |                         |
|                                                                                                    |                                                     |                         |
|                                                                                                    |                                                     |                         |
|                                                                                                    |                                                     |                         |

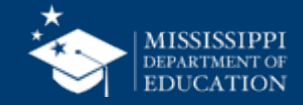

### **MSIS – Immigrant Module**

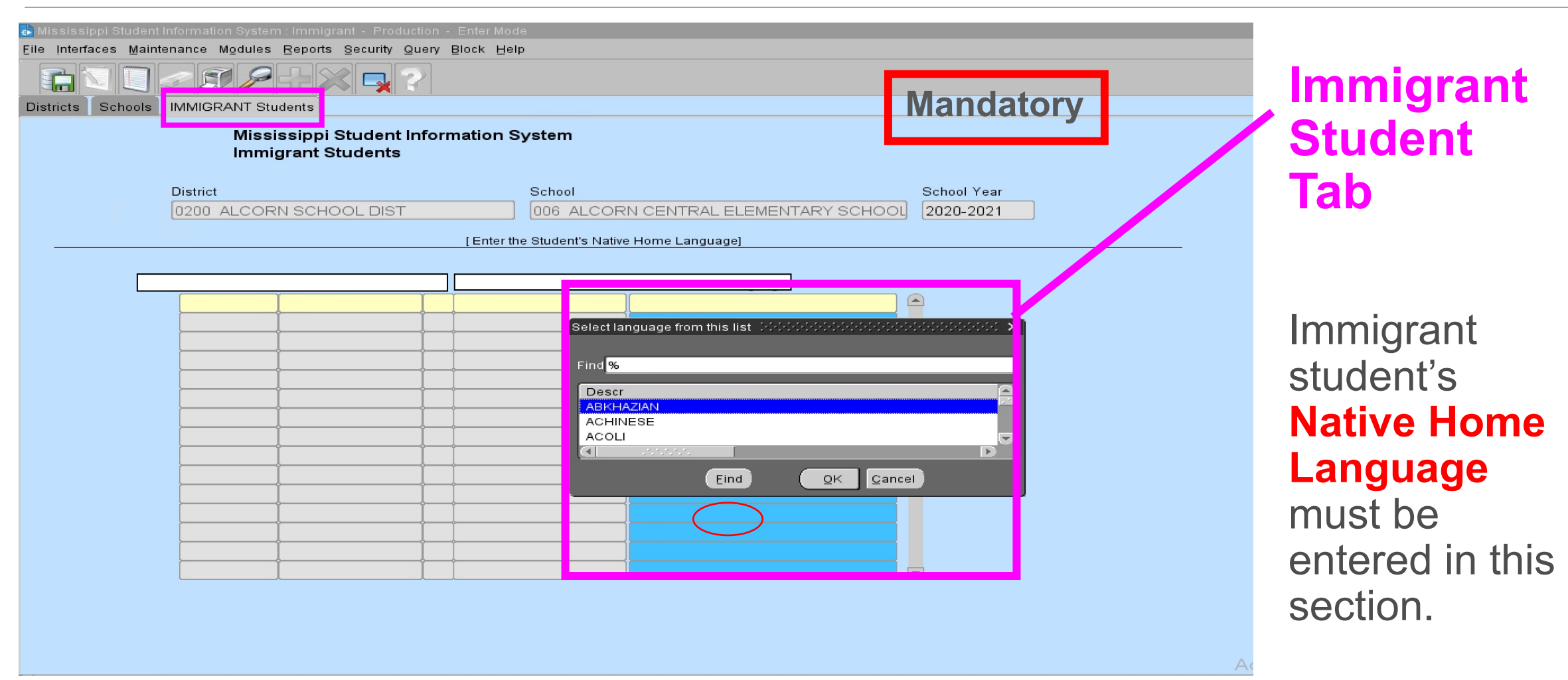

#### **Codes for the Representation of Name of Languages**

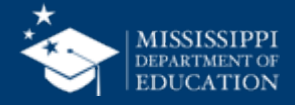

### **Native Home Language**

- The native language at birth or most commonly spoken in the home.
- If a language spoken is not in the drop-down list, please select the standard language of the home country.
- Additional information on the language families is contained on the Ethnologue website.

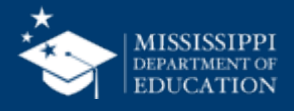

- Native Home Language
- Note: Reset the Immigrant student indicator to "N" in the SAP after Month 9 data district submission is complete.

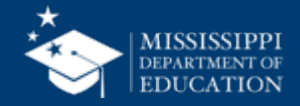

### Judy Nelson, Ed.D.

Executive Director jnelson@mdek12.org

### **Chad Daniels**

Bureau Director of District and School Support <a href="mailto:cdaniels@mdek12.org">cdaniels@mdek12.org</a>

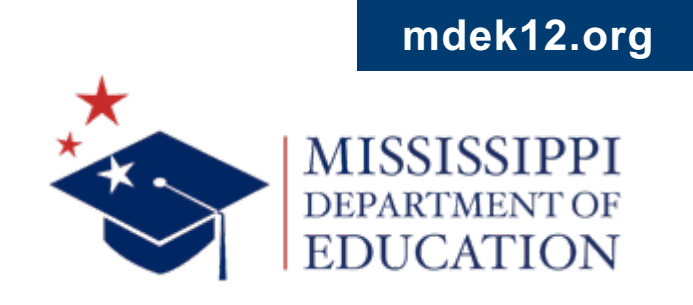

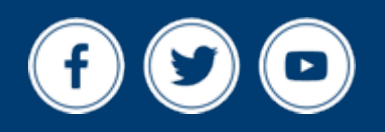

### **Brendsha Roby-Fletcher**

Director of Non-Competitive Grant Programs BrRoby@mdek12.org

### **Kerry Thomas**

Director of Competitive Grant Programs <a href="https://www.kithomas@mdek12.org">kthomas@mdek12.org</a>

# **Dr. Melissa Levy-Jackson**

EL and Immigrant Coordinator <u>mlevy@mdek12.org</u>

## LaDewayne Harris

Homeless Education Coordinator laharris@mdek12.org

mdek12.org

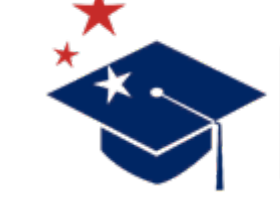

MISSISSIPPI DEPARTMENT OF EDUCATION

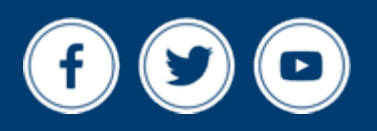